# 基建信息填报要求及招标合同会计核算管理

广西卫生项目办 吴彦伦 Q群: 219310751 0771-2828657 2015.9 南宁

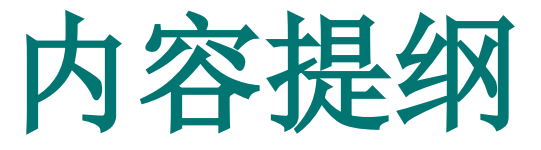

## 一、基建信息网络直报的填报管理要求 二、网络直报的审核管理

## 基建信息网络直报的填报和管理要求

## (一) 网络直报填报的方法

- (二)《关于采用网络直报卫生基建项目信息的通知》(桂卫规财[2012]64号)
- (三)《关于完善卫生基建项目网络直报有关事宜的通知》(厅卫项目[2012]29号)
- (四)《关于进一步完善卫生基建项目网络直报工作的通知》(厅卫项目[2013]17号)
- (五) 网络直报有关的重要名词解释

# 1、进入账户、网络直报填报的方法 (1)直报网址: http://www.gxws.gov.cn/xmgl/或 http://124.227.108.49/thinkphp/projects/in dex.php

,或搜索"广西卫生信息"进入"广西卫生项目办 公室"点击"网络直报"即可进入系统。第一次 进入的新用户首先进行注册。

(2) 第二次进入的输入账号、密码。 从"数据填报"、"已填报项目旬(月)报"进入,按卫生项目网络直报系统使用说明(见网络直报

## 进入直报网址: http://www.gxws.gov.cn/xmgl / 或 http://124.227.108.49/thinkphp/projects/index.php"

| 广西卫生厅卫生 | 生项目信息管理平台                              |
|---------|----------------------------------------|
|         | 帐 号:<br>密 码:<br>验证码: 9641<br>登录 注册新用户? |

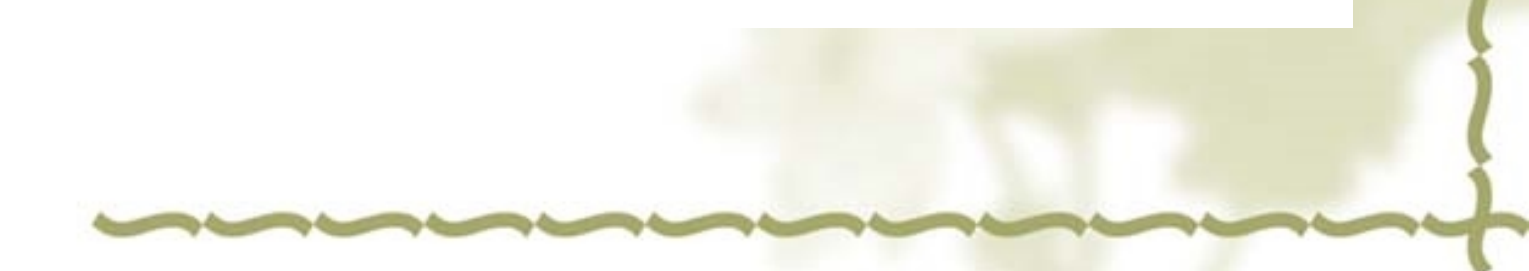

#### 国家卫生项目管理信息网络直报系统 数据汇总 斱 数据填报 数据查询 系统管理 俞 首页 广西卫生基建项目进展情况诵报 公告 2008-2013年,中央补助各市及区直卫生基建项目共3792个(其中南宁240、柳州211、桂林294、梧州228、玉林306、贵港175、钦州281、北海61、防城港 133、百色405、河池511、贺州186、来宾327、崇左422、区直12), 计划总投资102.12亿元,其中中央投资55.59亿元。截止2015年7月10日,已开工 3729个,开工率98. 34%, 完成计划投资83. 22亿元,实际完成投资90. 76亿元,资金支付78. 44亿元,未开工项目60个(其中, 按市分南宁0、柳州2、桂林 10、梧州5、玉林1、贵港3、钦州4、北海1、防城港0、百色10、河池5、贺州5、来宾2、崇左10、区直2; 60个未开工按项目类别分,卫生监督所6个,乡 镇卫生院18个,农村急救体系4个,全科医生培训基地4个, 县级医院3个, 儿童医疗体系项目2个,社区卫生服务中心1个,重大疾病防控体系5个,乡镇卫生 院周转房项目6个,村卫生室项目11个)。 2014年中央投资广西卫生基建项目1071个,总投资22.59亿元,其中中央投资10.65亿元,自治区财政投资1.47亿元,计划建设面积67.74万平方米; 截 止7月10日,项目开于869个,完成计划投资4.11亿元。 网络直报的审核内容及要求(各主管务必认真阅读) 一、从数据汇总表中对项目名称个数、计划数据、填报数据关系及准确性的审核。(一)项目名称及个数审核 度和类别<u>分明细汇总审核)。各项目具体名称是否准确,不同施工状态的项目个数是否准确,未开工项目是否</u>想 (可以按地区、年 未开工项目是否和实际情况相符。 ,其中:项目个数=开工项目个数+未开工项目个数,开工项目个数=已完工项目个数+未完工项目个数。(二)计划数据的审核。自 治区发改委下达的计划数据不能变,包括投资计划、中央预算计划、自治区财政配套计划、建设规模都不能变,但地方配套资金 1. 四人家的学校的时刻数据不能变,包括投资计划、中央顶算计划、自治区财政能要计划、建设规模都不能变,包地力能要资金 中的市县级配套部分可以按原来的地方配套计划加以细化。投资计划如有改变经批准的,只能在调整计划中填报。(三)填报数 据关系的审核。包括汇总报表及单项目报表数据逻辑关系的审核。1. 实际完成投资=完成计划投资+完成超计划投资; 2. 完成计划 投资≤计划投资; 完成计划投资=中央计划的完成投资+地方配套计划的完成投资; 3. 资金到位≥资金支付; 4. 项目后期的资金支付 (付 <实际完成投资(前期有预付款的可以资金支付 >实际完成投资); 5. 中央投资计划≥中央到位资金,(省)政府配套投资计划 ≥(省)政府到位资金; 6. 不允许有当月汇总数据比上月汇总数据倒退的现象出现,主要有开工项目数当月比上月少,不开工项目 数当月比上月多,完成计划投资数和实际完成投资数当月比上月少,资金支付数当月比上月少; 7. 开工项目的完成投资>0. 资 金支付>0,实际数据真实准确性的审核。以上支付数(实际表现投资等), 5. 可以投资率的定量优势达入。 并与财务相符的真实数据,不应是万元大整数;从2014年起,乡镇及以上未完工项目在每季度末都要上传基建会计报表(会建 01、02、03)核实填报数,上传会计报表可以是合在一起的PDF文件或照片,要能看清数据。实际建设面积要和施工(或竣工)图 纸面积相符。 二、对单个项目形象进度信息填报的审核。(一)从数据查询进入,审查是否上传了形象进度照片:村卫生室至少有开工、完工2 张以上照片,乡镇以上的项目在建设过程中每月都应有J张反映形象工程的照片,照片应带有日期的模式拍摄,并审核所勾选的形象进度是否和照片反映的进度相符。(二)审查管理手续信息是否勾填齐全并和实际情况相符。从数据查询进入,审查每种类型的项目是否按照该类别项目和项目进展的阶段填报管理手续信息,原来未填报的要按要求填报管理手续信息内存项内容(注意原来 "监理合同"、 "监理基本执行"、 已进行填报了的要对近期新增项目或有新增内容的"项目变更管理"、"主体施工合同" `` "监理动态执行"、"是否专账管理"、"资金支付管理"、 管理信息进行检查并逐一填报完善)。 "是否单独会计报表"、"现场主体检查" "完成竣工决算"等 2009、2010、2011年的 项目报表至少要填报每年12月份的年度报表,如果在当年度开工和完工的至少要填开工和完工2期报表。(三)2012年的项目报表 要按月补填报,原则上有数据、管理手续、形象变化的每期月报都要更新填报。 (四)从"填报任务列表"审核是否有已下达但 未竣(完)工项目未填的报表期数(即红叉叉报表期)。

# 国家卫生项目管理信息网络直报系统 前 数据旗 数据查询 数据汇总 系统管理

| í 數 据 填 报      |
|----------------|
| □ 报表期设置        |
| □ 下达项目信息       |
| □ 项目计划情况       |
| □ 填报任务列表       |
| □ 已填的项目进展旬(月)报 |
| □ 基建会计报表       |
|                |
|                |
|                |
| □ 问题整改与追踪      |
| □ 项目报表审核情况     |
|                |
|                |
|                |
|                |

(2) 进入已填项目进展(旬)月报,已经填报但还 需继续编辑或修改的从此进入。

(3) 信息管理手续填报。最多的县级以上的项目目前是34项要填报信息。

(4) 上传照片。"在形象进度图片"框里, 右边点击 "选择附件(最大2M), 在文档中选中图片, 双击 照片便可上传。照片太大点选照片后同时按 Ctrl+Alt+A用qq软件修改。

(5)填报完上报数据和当期管理手续以及上传了照 片之后,还要在填报员处填写上填报人员姓名和电 话,然后保存成功就填报完成了。如果和上期信息 完全一致的直接保存。

## 从填报任务中进入选中项目的"填报"状态 并进行填报(月份的第一次)

| 广西卫生项目                                                                             | 信息报表管理系统                                                |                |            | 🔒 修改密码 😫 退 出 |                                                                                                    |  |  |  |  |
|------------------------------------------------------------------------------------|---------------------------------------------------------|----------------|------------|--------------|----------------------------------------------------------------------------------------------------|--|--|--|--|
| 首页数据填报                                                                             | 我据查询 数据汇总 系统管理                                          |                |            | 欢迎你! 广西卫生厅   | 管理员 🔒 在线俗词                                                                                                    |  |  |  |  |
| ▲ 据填报                                                                              | 月报任务列表(注:已竣【完】                                          | 工项目不再派发报表      |            |              |                                                                                                    |  |  |  |  |
| <ul> <li>□ 下达项目信息</li> <li>□ 项目计划情况</li> <li>□ 填报任务列表</li> </ul>                   | 项目管理属地:  梧州市直属<br>项目实施单位: 梧州市精神病专科医院                    |                |            |              |                                                                                                    |  |  |  |  |
| □ 已填的项目进展旬(月)报<br>□ 基建会计报表                                                         | 项目名称:         梧州市精神病专科医院           项目名称批次:         选择项目 |                |            |              |                                                                                                    |  |  |  |  |
| <ul> <li>□ 火日子研創構修び</li> <li>□ 数据审核</li> <li>□ 项目完工报告</li> <li>□ 项目完工报告</li> </ul> | 报表期次:       ○     查询     ⊖     全部                       |                |            |              | ▲ 修改密码 ● 退出<br>次迎你! 广西卫生厅 管理员          截至日期       是否填报状态         2-31       ※ 填报         1-30       ※ 填报         0-31       《修改 已填已<br>报末审         9-30       《 修改 已填已<br>报末审         8-31       《 修改 已填已<br>报末审         5-31       《 修改 已填已<br>报末审         5-31       《 修改 已填已<br>报末审         5-31       《 修改 已填已<br>报末审         5-31       《 修改 已填已<br>报末审         5-31       《 修改 已填已<br>报末审         5-31       《 修改 已填已<br>报末审         5-31       《 修改 已填已<br>报末审         5-31       《 修改 已填已<br>报末审         5-31       《 修改 已填已<br>报末审         5-31       《 修改 已填已<br>报末审         5-31       《 修改 已填已<br>报末审         5-31       《 修改 已填已<br>报末軍         5-31       《 修改 已填已<br>报示事         5-31       《 修改 已填已         5-31       《 修改 已填已         5-31       《 修改 已填已         5-31       《 修改 已填已         5-31       《 修改 已 填合                                                                                                    |  |  |  |  |
| □ 问题 空 ( ) □ 顶 目 报表 审 核 情 况                                                        | □ 项目管理属地①                                               | 项目实施单位         | 项目名称       | 截至日期         | 是否填报 状态                                                                                                    |  |  |  |  |
| □ 项目缺漏核查                                                                           | □ 梧州市直属                                                 | 梧州市精神病专科医院     | 梧州市精神病专科医院 | 2014-12-31   | ឪ填报                                                                                                    |  |  |  |  |
|                                                                                    | 日 梧州市直属                                                 | 梧州市精神病专科医院     | 梧州市精神病专科医院 | 2014-11-30   | 📁 填报                                                                                                    |  |  |  |  |
|                                                                                    | 福州市直属                                                   | 梧州市精神病专科医院     | 梧州市精神病专科医院 | 2014-10-31   | ✓修改 已填已<br>报未审                                                                                                    |  |  |  |  |
|                                                                                    | 梧州市直属                                                   | 梧州市精神病专科医院     | 梧州市精神病专科医院 | 2014-09-30   | ✓修改 已填已<br>报未审                                                                                                    |  |  |  |  |
|                                                                                    | <b>一</b> 梧州市直属                                          | 梧州市精神病专科医院     | 梧州市精神病专科医院 | 2014-08-31   | ✓修改 已填已<br>报未审                                                                                                    |  |  |  |  |
|                                                                                    | 后<br>梧州市直属                                              | 梧州市精神病专科医院     | 梧州市精神病专科医院 | 2014-07-31   | ✓修改 已填已<br>报未审                                                                                                    |  |  |  |  |
|                                                                                    | <b>一</b> 梧州市直属                                          | 梧州市精神病专科医院     | 梧州市精神病专科医院 | 2014-06-30   | ✓修改 已填已<br>报未审                                                                                                    |  |  |  |  |
|                                                                                    | 梧州市直属                                                   | 梧州市精神病专科医院     | 梧州市精神病专科医院 | 2014-05-31   | ✓修改 已填已<br>报未审                                                                                                    |  |  |  |  |
|                                                                                    | 梧州市直属                                                   | 梧州市精神病专科医院     | 梧州市精神病专科医院 | 2014-04-30   | ✓修改I已填P<br>报 <sup>本目</sup> 0K/s /6                                                                                                    |  |  |  |  |
|                                                                                    | 梧州市直属                                                   | 梧州市精神病专科医院<br> | 梧州市精神病专科医院 | 2014-03-31   | ★ (200 × 0K(200 × 0K(200 × 0))))))))))))))))))))))))))))))))) |  |  |  |  |
|                                                                                    | □   梧州市直属                                               | · 柏州市精神病专科医院   | 梧州市精神病专科医院 | 2014-02-28   | ✓修改 已填已                                                                                                    |  |  |  |  |

## 从项目进展月(旬)报进入 并选梧州市精神卫生专科医院的编辑填报状态

#### 🔒 修改密码 🙆 退出 . 西卫生项目信息报表管理系统 数据汇总 颜 数据填报 系统管理 数据查询 欢迎你! 广西卫生厅 管理员 ▲ 数据填报 项目进展月(旬)报列表 报表期设置 任务表注意:如果要填写新新表,请点击【任务表】按钮,任务表有上级每月定时派发。 下达项目信息 项目计划情况 填报任务列表 项目管理属地: ┣梧州市首属 • 已填的项目讲展旬(月)报 • 项目实施单位: 梧州市精神病专科医院 基建会计报表 • 项目名称: 梧州市精神病专科医院 项目手续数据修改 数据审核 • 项目名称批次: 选择项目 项目完于报告 ⊜ 全部 🔘 查询 问题整改与追踪 项目报表审核情况 项目管理属地 项目实施单位 截至日期 项目名称 上级 操 上报 席号♥ 状态 审核 项目缺漏核查 53165 梧州市直属 编辑 梧州市精神病专科医院 2014-10-31 梧州市精神病专科医院 ø 4 梧州市首属 梧州市精神病专科医院 梧州市精神病专科医院 编辑 53164 2014-09-30 V 4 梧州市首属 梧州市精神病专科医院 53163 梧州市精神病专科医院 2014-08-31 V 4 编辑 梧州市直属 2014-07-31 48809 梧州市精神病专科医院 梧州市精神病专科医院 ø. 4 编辑 47899 梧州市首属 梧州市精神病专科医院 2014-06-30 梧州市精神病专科医院 V 4 编辑 47896 梧州市直属 梧州市精神病专科医院 2014-05-31 梧州市精神病专科医院 4 编辑 V 43993 梧州市首属 梧州市精神病专科医院 2014-04-30 梧州市精神病专科医院 编辑 V 4 43242 梧州市首属 梧州市精神病专科医院 梧州市精神病专科医院 2014-03-31 V 4 编辑 38438 梧州市直属 梧州市精神病专科医院 2014-02-28 梧州市精神病专科医院 4 编辑 V 36722 梧州市首属 梧州市精神病专科医院 梧州市精神病专科医院 编辑 2014-01-31 4 ø. 33278 梧州市直属 梧州市精神病专科医院 2013-12-31 梧州市精神病专科医院 × 编辑 V 32647 梧州市直属 梧州市精神病专科医院 2013-11-30 梧州市精神病专科医院 ð 梧州市首属 31024 梧州市精神病专科医院 2013-10-31 梧州市精神病专科医院。 5 Ì 梧州市直属 梧州市精神病专科医院 编辑 28552 梧州市精神病专科医院 2013-09-30 22 V

## 编辑填报梧州市精神卫生专科医院数据信息(上)

| Partial part of a large state         Register state         Register state |                |                   |                   |                        |
|----------------------------------------------------------------------------------------------------|----------------|-------------------|-------------------|------------------------|
| 首页 数据填报                                                                                                    | 数据查询 数据派       | [送]系统管理           |                   | 欢迎你!广西卫生厅 管理员 🛛 🔒 在线管码 |
| 合 数据值报                                                                                                    |                | 截止时间: 2014-10-31  |                   |                        |
|                                                                                                    |                |                   | 上期累计数[2014-09-30] | 本期累计数[2014-10-31]      |
| 下认项目信息                                                                                                    |                |                   | 3090.61           | 2000.01                |
| 项目计划情况                                                                                                    |                |                   | 2300.00           | 2300.00                |
| 填报任务列表                                                                                                    |                |                   | 790. 61           | 790.01                 |
| 已填的项目进展旬(月)报                                                                                                    |                |                   | /90.01            | /90.01                 |
| 基建会计报表                                                                                                    |                |                   | 460.00            | 460.00                 |
| 项目手续数据修改                                                                                                    |                |                   | 330.61            | 330.61                 |
| □ 数据审核                                                                                                    |                | 1.2.1.3、 長級問題到位:  | 0.00              | 0.00                   |
| 项目完工报告                                                                                                    |                | 1.2.2、甲位目寿到位:     | 0.00              | 0.00                   |
| 问题整改与追踪                                                                                                    |                | 1.3、银行贷款到位:       | 0.00              | 0.00                   |
| 项目报表审核情况                                                                                                    |                | 1.4、他资金到位:        | 0.00              | 0.00                   |
| 项目缺漏核查                                                                                                    |                | 2、资金支付:           | 2426.22           | 2426.22                |
|                                                                                                    |                | 2.1、中央投资支付:       | 1736.11           | 1736.11                |
| (                                                                                                    |                | 2.2、地方配套支付:       | 690.11            | 690.11                 |
| •                                                                                                    |                | 2.2.1、政府配置支付:     | 690.11            | 690.11                 |
|                                                                                                    |                | 2.2.2、单位自筹支付:     | 0.00              | 0.00                   |
|                                                                                                    | <b>盗</b> 令(使)日 | 2.3、银行贷款支付:       | 0.00              | 0.00                   |
|                                                                                                    | 火亚间 / 6        | 2.4、其他资金支付:       | 0.00              | 0.00                   |
|                                                                                                    |                | 3、实际完成投资:         | 3090.61           | 3090.61                |
|                                                                                                    |                | 4、完成计划投资:         | 2760.00           | 2760.00                |
|                                                                                                    |                | 4.1、完成中央计划投资:     | 2300.00           | 2300.00                |
|                                                                                                    |                | 4.2、完成地方昏窘计划投资:   | 460.00            | 460.00                 |
|                                                                                                    |                | 4.2.1、完成政府香蕉计划投资: | 460.00            | 460.00                 |
|                                                                                                    |                | 4.2.2、完成单位自筹计划投资: | 0.00              | 0.00                   |
|                                                                                                    |                | 4.3、完成銀行贷款计划投资:   | 0.00              | 0.00                   |
|                                                                                                    |                | 4.4、完成其他资金计划投资:   | 0.00              | 0.00                   |
|                                                                                                    |                | 5. 完成超计划投资:       | 330. 61           | 330.61                 |
|                                                                                                    |                | 5.1完成政府香酒店超计划投资:  | 0.00              | 0.00 0.00 0K/s OO%     |
|                                                                                                    |                |                   | 0.00              | 0.00 0.00              |
|                                                                                                    |                | 5.3完成银行贷款超计划投资:   | 0.00              | 0.00                   |

## 编辑填报梧州市精神卫生专科医院数据信息(下)

| 广西卫生项目              | 自信息报表                 | 管理系统                         |               |              |                       |                | 🔒 修改密                  | 码 😰 退出     |           |
|---------------------|-----------------------|------------------------------|---------------|--------------|-----------------------|----------------|------------------------|------------|-----------|
| 首页数据填               | <b>段</b> 数据查询数据       | 紅总 系统管理                      |               |              |                       |                | 欢迎你!                   | 广西卫生厅 管理员  | 🔒 在线咨询    |
| ▲ 教促技巧              |                       | 5. 完成超计划投资:                  |               |              |                       | 330.61         | 330.61                 |            |           |
| 1 圆 貎 頒 県 版         |                       | 5.1完成政府配套超计划投资:              |               |              |                       | 0.00           | 0.00                   | 0.00       |           |
| □ 披衣期收立             |                       | 5.2完成单位自筹超计划投资:              |               |              |                       | 0.00           | 0.00                   | 0.00       |           |
| □ 币应从目信急            |                       | 5.3完成银行贷款超计划投资:              |               |              |                       | 0.00           | 0.00                   |            |           |
| □ 坂田ヶ永浦元            |                       | 5.4完成其他资金超计划投资:              |               |              |                       | 330.61         | 330.61                 |            |           |
| □ 桌版1777版           |                       | 。今提明空家让你们                    | 6.1、累计送审金额(万元 | ī):          |                       | 1004.88        | 1004.88                |            |           |
|                     |                       | 0- 土性喉咙中 时 阳沉                | 6.2、累计审减金额(万元 | ī):          |                       | 180. 43        | 180.43                 |            |           |
| □ 项目手续数据修改          |                       | 实际建筑规模(=2,完工的按实际建完面积算,已开工未完  | (工的按设计图纸算):   |              |                       | 13903.00       | 13903.00               |            |           |
| □ 数据审核              |                       | 当前完成建设规模(=2):                |               |              |                       | 13903.00       | 13903.00               |            |           |
| □ 项目完工报告            | 建筑工程情况                | 工程形象进度                       |               |              |                       |                | 完工                     |            |           |
| □ 问题整改与追踪           |                       | 当前在建楼层:                      | 13            | 13           |                       |                |                        |            |           |
| □ 项目报表审核情况          |                       | 停工                           |               |              |                       |                | 否                      |            |           |
| □ 项目缺漏核查            |                       |                              | √1.立项审批       | √2.环评审批      | √3.可研审批               | ·<br>√4.用地许可审批 | √5.用地规划审批              | √6.初设审批    |           |
|                     | -                     |                              | √7.完成地堪       | √8.项目下达批文    | √9.中央资金批文             | √10.省级资全批文     | √11.市级配套批文             | √12.县级配套批文 |           |
|                     |                       |                              | /12 字式饰工图     | /14 淡防安世     | /15 完成發行事物            | /16 工程扣制许可定地   |                        |            |           |
|                     | 项目管理手续信息              |                              | ▼15.元队爬上国     | ▼140月00甲批    | ▼13.元以顶身甲核            | ₩10.工程规划计可申加   | ▼17.坝日支史昌珪             | ▼10.元购主件指标 |           |
|                     | 注: 沟远时会理出详细,<br>阻止程序】 | 坝目输入窗口,右尤反应请设立浏览器选坝【土具=7理出窗口 | √19.施工许可证     | √20.主体施工合同   | √21.监理合同              | √22.正式开工时间     | √23.监理基本执行(基础<br>施工时值) | √24.资金支付管理 |           |
|                     |                       |                              | √25.是否专帐管理    | √26.是否单独会计报表 | √27.是否跟踪审计            | √28.现场主体检查     | √29.监理动态执行(每月          | √30.完工时间   |           |
|                     |                       |                              | √31.质量竣工验收    | √32.消防验收     | √33.完成竣工决算            | √34.是否有竣工备案表   | ·兵'权 /                 |            |           |
|                     |                       | 1                            |               |              |                       |                |                        |            |           |
|                     |                       | 备注信息:                        |               |              |                       |                |                        |            | ×         |
| <b>其他信息</b> 形象进度图片: |                       |                              |               |              |                       | 🗋 选择图片 (最大500  | k                      | •          |           |
|                     |                       | 附件:                          |               |              |                       | □ 选择附件 (最大 2 № | ИВ )                   |            | ₀ки₅ 39%) |
|                     |                       | 院计人                          |               |              |                       | 彭炎华            |                        |            | -         |
|                     |                       | 県形人                          |               |              |                       | <b>彭</b> ②华    |                        |            |           |
|                     |                       |                              |               |              | and the second second | 18907745328    |                        |            |           |

#### 3.数据查询(单个项目)

从数据查询的"旬报查询(单个项目)"进入,可查 询"项目简介、项目报表、形象进度和管理手续"等 内容,从"项目地图导航"进入也可以。 数据查询分二个途径进入,(1)地图导航; (2)(旬)月报查询(单个项目)。 数据查询内容:分为四个方面,(1)项目简介; (2)项目报表;(3)形象进度;(4)手续资料。

## 从数据查询进入"询报查询(单项目)" 查询蒙山县人民医院

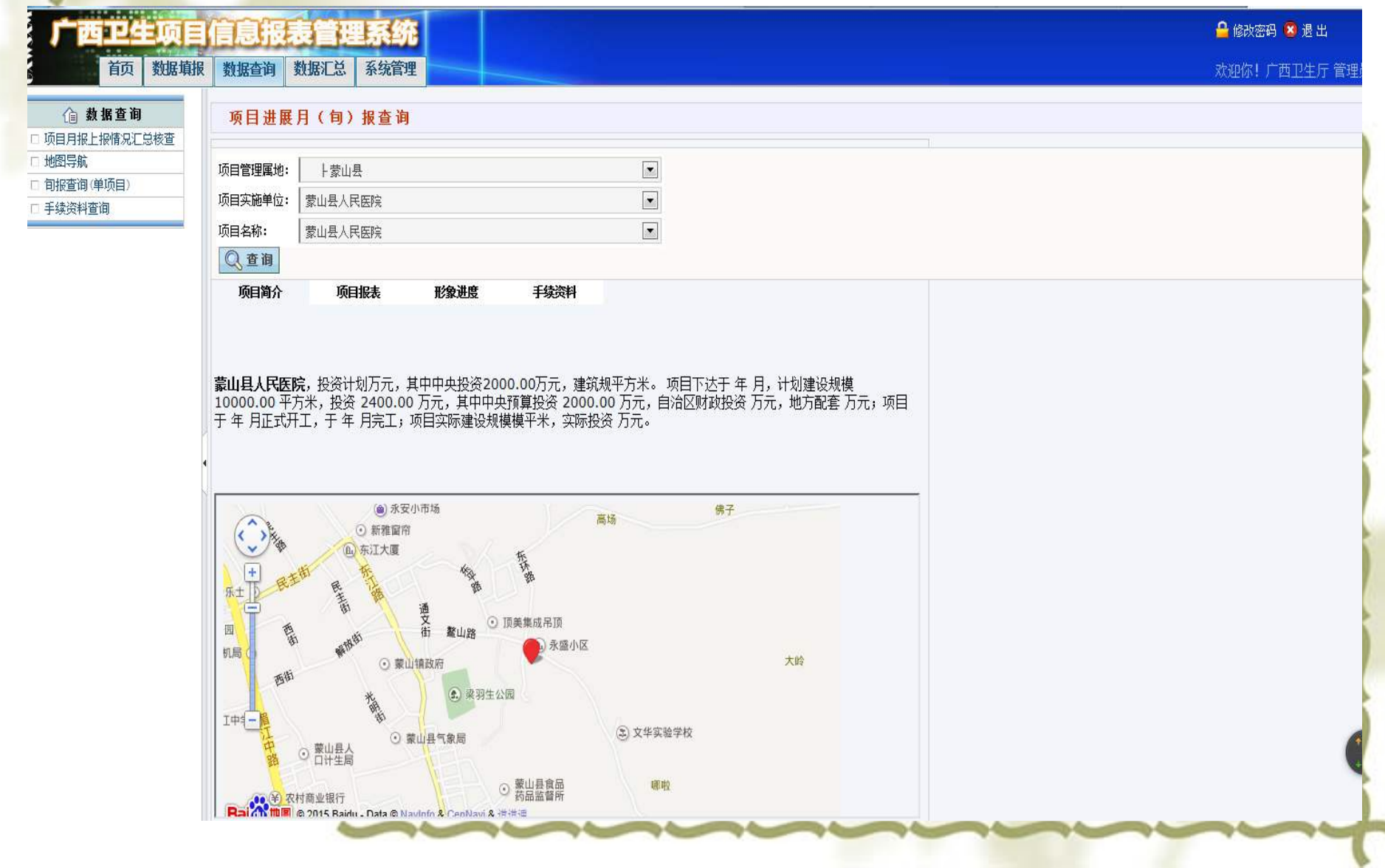

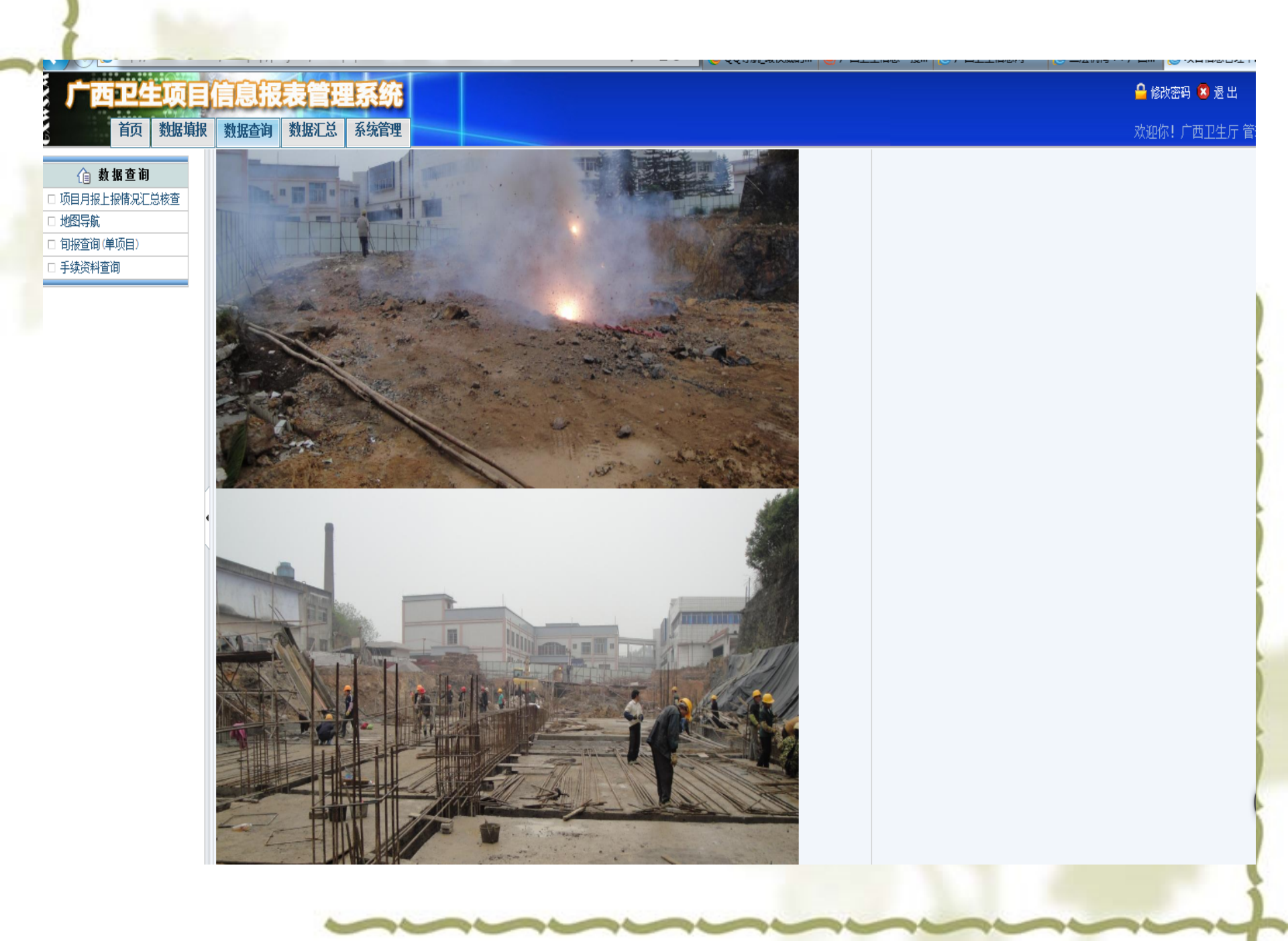

#### 

#### 卫生项目信息报表管理系统 数据查询 数据汇总 首页 数据填报 系统管理

#### 🔒 修改密码 🔕 退 出

欢迎你! 广西卫生厅 管

#### □ 地图导航 🗆 旬报查询(单项目)

🏠 数据查询

□ 项目月报上报情况汇总核查

| п. | 土绿瓷料合面。 |  |
|----|---------|--|
|    | 于狭风竹旦间。 |  |

MXSMXO

|            |         |            | 1110次      | 金                 |            |       |         | 资本<br>英士   | <b></b> 技付 |                   |        |            |            | 完成投        | 资                |                         |                |                    | Π      |            |    | Π        |
|------------|---------|------------|------------|-------------------|------------|-------|---------|------------|------------|-------------------|--------|------------|------------|------------|------------------|-------------------------|----------------|--------------------|--------|------------|----|----------|
| 截至日期       | 삵       | 中央投<br>资到位 | 地方配<br>套到位 | 其中:<br>政府配<br>套到位 | 单位自<br>筹到位 | 其:行款位 | 計       | 中央投<br>资支付 | 地方配<br>套支付 | 其中:<br>政府配<br>套支付 | 银行贷款支付 | 实际完<br>成投资 | 完成计<br>划投资 | 完成中<br>央投资 | 完成地<br>方配在<br>投资 | 其中:<br>完成政<br>府配査<br>投资 | 完成银行贷款投资项目当前进度 | 完成建筑<br>规模<br>(=2) | 完成楼层层数 | 形象进度<br>图片 | 附件 | 审核情况     |
| 2010-03-31 |         |            |            |                   |            |       |         |            |            |                   |        |            |            |            |                  |                         | 未开工            | 0.00               | 0      |            |    | V        |
| 2010-06-30 |         |            |            |                   |            |       |         |            |            |                   |        |            |            |            |                  |                         | 未开工            | 0.00               | 0      |            |    | <b>~</b> |
| 2010-09-30 | 2400.00 | 2000. 00   | 400.00     | 400.00            |            |       |         |            |            |                   |        |            |            |            |                  |                         | 未开工            | 0.00               | 0      |            |    | <b>v</b> |
| 2010-12-31 | 2400.00 | 2000. 00   | 400.00     | 400.00            |            |       |         |            |            |                   |        | 80.00      | 80.00      | 80.00      |                  |                         | 地基             | 0.00               | 0      |            |    | <b>v</b> |
| 2011-03-31 | 2400.00 | 2000. 00   | 400.00     | 400.00            |            |       |         |            |            |                   |        | 464.00     | 310.00     | 310.00     |                  |                         | 地基             | 0.00               | 0      |            |    | <b>~</b> |
| 2011-04-30 | 2400.00 | 2000. 00   | 400.00     | 400.00            |            |       |         |            |            |                   |        | 1168.00    | 310.00     | 310.00     |                  |                         | 装修             | 0.00               | 0      |            |    | V        |
| 2011-05-05 | 2400.00 | 2000. 00   | 400.00     | 400.00            |            |       |         |            |            |                   |        | 1168.00    | 1100. 00   | 1100.00    |                  |                         | 装修             | 0.00               | 0      |            |    | ø        |
| 2011-05-15 | 2400.00 | 2000. 00   | 400.00     | 400.00            |            |       |         |            |            |                   |        | 1168.00    | 310.00     | 310.00     |                  |                         | 装修             | 0.00               | 0      |            |    | ø        |
| 2011-06-30 | 2400.00 | 2000. 00   | 400.00     | 400.00            |            |       |         |            |            |                   |        | 1190. 00   | 1190. 00   | 1190.00    |                  |                         | 装修             | 0.00               | 0      |            |    | ø        |
| 2011-09-30 | 2400.00 | 2000. 00   | 400.00     | 400.00            |            |       |         |            |            |                   |        | 1214. 28   | 1200. 00   | 1200. 00   |                  |                         | 装修             | 0.00               | 5      |            |    | <b>v</b> |
| 2011-11-05 | 2400.00 | 2000. 00   | 400.00     | 400.00            |            |       |         |            |            |                   |        | 1334. 28   | 1300. 00   | 1300. 00   |                  |                         | 装修             | 0.00               | 5      |            |    | <b>v</b> |
| 2011-12-31 | 2400.00 | 2000. 00   | 400.00     | 400.00            |            |       |         |            |            |                   |        | 1400. 00   | 1400. 00   | 1400.00    |                  |                         | 装修             | 0.00               | 7      |            |    | ø        |
| 2012-01-05 | 2400.00 | 2000. 00   | 400.00     | 400.00            |            |       |         |            |            |                   |        | 1400.00    | 1400.00    | 1400.00    |                  |                         | 装修             | 0.00               | 7      |            |    | 1        |
| 2012-02-05 | 2400.00 | 2000. 00   | 400.00     | 400. 00           |            |       | 1248.00 | 1095.00    | 153.00     | 153. 00           |        | 1453.00    | 1453.00    | 1300.00    | 153.00           | 153.00                  | 装修             | 0.00               | 7      |            |    | <b>*</b> |
| 2012-03-05 | 2400.00 | 2000. 00   | 400.00     | 400. 00           |            |       | 1190.00 | 1036. 24   | 153. 76    | 153. 76           |        | 1500.00    | 1500.00    | 1500.00    |                  |                         | 装修             | 10300. 00          | 7      |            | 0  | <b>1</b> |

#### 广西卫生项目信息报表管理系统 首页 数据填报 数据查询 数据汇总 系统管理

🔒 修改密码 🔕 退 出

欢迎你! 广西卫生厅

#### 🏠 数据查询 □ 项目月报上报情况汇总核查

🗆 旬报查询(单项目) □ 手续资料查询

□ 地图导航

**WWSWN** 

项目进展月(旬)报查询

| 项目管理属地: | ↓蒙山县    | ▼ |
|---------|---------|---|
| 项目实施单位: | 蒙山县人民医院 | • |
| 项目名称:   | 蒙山县人民医院 | • |

🔍 查询

| 项目简介                                       | 项目报表                                     | 形象进度                                      | 手续资料                                  |                                                  |                                                      |
|--------------------------------------------|------------------------------------------|-------------------------------------------|---------------------------------------|--------------------------------------------------|------------------------------------------------------|
| <b>立项审批</b><br>时间:<br>文 (证、编) 号            | 2009-12-30<br>: 蒙发改[2009]75号             | <b>环评审批</b><br>时间:<br>文 (证、编) 号:          | 2010-04-01<br>梧环管字[2010]23号           | <b>可研审批</b><br>时间:<br>文 (证、编) 号:                 | 2010-03-01<br>梧发改社会[2010]3 <del>9</del> 号            |
| <b>用地许可审批</b><br>时间: 2<br>文(证、编) 素<br>号: 图 | 006-09-06<br>短用(2006)第213号(注:<br>5院原有土地) | <b>用地规划审批</b><br>时间:<br>文 (证、编) 号:        | 2010-04-22<br>蒙国土资函[2010]11号          | <b>初设审批</b><br>时间:<br>文 (证、编) 号:<br>概算金额:<br>面积: | 2010-04-22<br>梧发改社会[2009]277号<br>2634.39<br>10956.72 |
| <b>完成地堪</b><br>时间:                         | 2010-08-18                               | <b>项目下达批文</b><br>时间:<br>文(证、编)号:<br>批文机关: | 2010-06-22<br>桂发改投资[2010]486号<br>区发改委 | <b>中央资金批文</b><br>时间:<br>文(证、编)号:<br>批文机关:        | 2010-07-30<br>桂建财[2010]185号<br>区财政厅转发文件              |
| <b>省级资金批文</b><br>时间:<br>文(证、编)号<br>批文机关:   | 2010-06-30<br>: 桂财社[2010]130号<br>区财政厅    | <b>市级配套批文</b><br>时间:<br>文(证、编)号:<br>批文机关: | 2014-03-05<br>无                       | <b>县级配套批文</b><br>时间:<br>文(证、编)号:<br>批文机关:        | 2010-03-16<br>无<br>蒙山县人民政府                           |
| <b>完成施工图</b><br>时间:                        | 2010-09-20                               | <b>消防审批</b><br>时间:<br>文 (证、编) 号:          | 2010-12-02<br>梧公消审[2010]第0041号        | <b>完成预算审核</b><br>时间:<br>文(证、编)号:                 | 2010-11-15<br>2010年48号(预)                            |

#### 广西卫生项目信息报 111

完成施工图

工程规划许可审批

文(证、编)

施工许可证 时间:

文(证、编)号:

南知・

时间:

时间:

묵:

首页 数据填报 数据查询

🏠 数据查询

□ 项目月报上报情况汇总核查

□ 地图导航 □ 旬报查询(单项目) □ 手续资料查询

数据汇总 系统管理

2010-09-20

2010-03-12

2011-01-30

뮥

建字第450423201000010

| <b>消防审批</b><br>时间: 2<br>文 (证、编) 号: 相                           | 010-12-02<br>哲公消审[2010]第0041€                 | <b>完成预算审核</b><br>时间:<br>号 文(证、编)号:<br>预算审批金额:             | 2010-11-15<br>2010年48号(预)<br>18.00 |       |
|----------------------------------------------------------------|-----------------------------------------------|-----------------------------------------------------------|------------------------------------|-------|
| <b>项目变更管理</b><br>是否变更建设内容:<br>是否变更规模超±<br>10%,:<br>是否变更投资超10%; | 是<br>是<br>是<br>株岩改社会[2011]                    | <b>完成主体招标</b><br>时间:<br>招标方式:                             | 2010-11-26<br>公开招标                 |       |
| <b>主体施工合同</b><br>时间:<br>文(证、编)号:<br>施丁单位:                      | 2010-12-06<br>无证号<br>兴华建设集团有                  | <b>监理合同</b><br>时间:<br>文(证√编)号:<br>监理单位:                   | 2010-12-21<br>无<br>玉林刚正建筑工程监       |       |
| 预付款、进度款条款<br><b>监理基本执行(基础)</b><br>是否有监理规划和细<br>现场监理是否具有资       | RACIO<br>是否 =<br><b>泡工时填)</b><br>则: 是<br>质: 是 | 出理工作范围内容是<br>资金支付管理<br>支付是否按合同:<br>支付进度款是否有工<br>大付进度就是否有工 |                                    | 에는 제대 |
| 走否有监理口记:<br>隐蔽于程是否有监理                                          | 走<br>记录: 是                                    |                                                           | L柱师/财务/领导电                         | 륃     |

否

2011-10-10

是

2013-06-15

14520.00

旦 支付有否其他不规范:

是否跟踪审计

是(否):

完工时间

完成竣工决算 完成竣工财务决算报表:

完成竣工财务决算报表时

0 时间:

0

0

是

面积:

间:

2011-01- 起始时间:

01

묵

梧公消(I)验[2013]第03

文(证、编)

묵:

🔒 修改密码 区 退 出

欢迎你! 广西卫生厅 管

| 文 (证、编)<br>르·                                                 | 编号 <b>4</b> 524252                           | 01101300               | 101  | 文(证、编)号:                                                        | Ē                                                        | いたち                                                   |
|---------------------------------------------------------------|----------------------------------------------|------------------------|------|-----------------------------------------------------------------|----------------------------------------------------------|-------------------------------------------------------|
| 5.<br>面积:                                                     | 10300.00                                     |                        |      | 施工单位:                                                           | żβ                                                       | 代华建设集<br>限公司                                          |
| <b>正式开工时间</b><br>时间:                                          | 2010-12-23                                   |                        |      | • 一 一 一 一 一 一 一 一 一 一 一 一 一 一 一 一 一 一 一                         | 款是否,<br><b>动施工时</b><br>细则:<br>资质:<br>理记录:                | ,<br><b>真</b> )                                       |
| <b>是否专帐管理</b><br>单独核算开始时间<br>是否有单独帐套雪<br>凭证是否单独装词<br>是否按国有基建等 | 目:<br>成帐簿:<br>丁:<br>会计制度核算:                  | 2011-01<br>是<br>是<br>是 | 1-01 | 上書 我知道"在皇子<br>是否单独会计报望<br>起始时间:<br>是否有单独资金平<br>表):<br>是否有基建投资表  | (会建02                                                    | . <sup>.</sup><br>201<br>01<br>建 <sup>01</sup> 是<br>2 |
| <b>现场主体检查</b><br>有否裂缝漏水:<br>有否柱梁歪斜:<br>非接头处有否钢链<br>浇捣混凝土有否例   | 游外露:<br>甪面峰窝:                                |                        | 无无无无 | <b>监理动态执行(每</b><br>监理累计召开会谈<br>发出整改问题通知<br>施工单位整改回复<br>关键部位施工是否 | <b>月填报)</b><br>2总次数:<br>2总个数:<br>2总个数:<br>2总个数:<br>2百旁站: |                                                       |
| 后于中间和2011年6月<br>后里竣工验收<br>时间:                                 | ※mana Na Na Na Na Na Na Na Na Na Na Na Na Na | 3-06-27                | ÷    | <b>消防验收</b><br>时间:                                              | 2013-01-                                                 | -23                                                   |

待补

14485 50

## ◆4.数据自动汇总

◆汇总指标:投资计划、到位资金、资金支付 实际完成投资、完成计划投资,其中中央 资金的投资计划、到位资金、资金支付,其 中地方配套(含地方政府)的投资计划、到 位资金、资金支付,反映建设规模的计划面 积、实际面积、当前完成面积等14个单个项 目统计指标进行汇总:还有项目总个数、开 工个数、完工个数、未完工、未开工个数等5 个项目群总括情况指标进行汇总。这些汇总 都是自动的取单个项目数进行汇总。 ◆ (1) 按不同地区项目汇总;

# 数据汇总的任意组合取数汇总

| 广西卫生项目              | 信息报表     | 管理系统                                                                                                    |                                           |                                                 |                                                             |                                                    |                                                   | 🔒 修改密码 😣                        | 退出                     |
|---------------------|----------|----------------------------------------------------------------------------------------------------|-------------------------------------------|-------------------------------------------------|-------------------------------------------------------------|----------------------------------------------------|---------------------------------------------------|---------------------------------|------------------------|
| 首页数据填报              | 数据查询数    | 据汇总 系统管理                                                                                                    |                                           |                                                 |                                                             |                                                    |                                                   | 欢迎你! 广西卫                        | 生厅 管理员 🔒 在线咨询          |
| (自 数据汇总) □ 项目查询(汇总) | 项目进展月    | ](旬)报汇总                                                                                                    |                                           |                                                 |                                                             |                                                    |                                                   |                                 |                        |
| □ 旬报汇总              | 项目名称批次:  | <ul> <li>□ 1000亿新增中央投资项目 (2008年</li> <li>□ 2010年中央预算内投资项目</li> <li>□ 2014年中央预算投资项目</li> <li>□ 2010年自治区预算投资项目</li> </ul> | E) 「1300亿<br>2011年<br>其他顷<br>2011年        | 新增中央投资项目 (2009年)<br>中央预算内投资项目<br>目<br>自治区预算投资项目 | ) 「700亿第<br>2012年<br>2008年<br>2012年                         | 新增中央投资项目(2009:<br>中央投资项目<br>自治区预算投资项目<br>自治区预算投资项目 | (平) □ \$00亿新增中4 (2013年中央預) □ 2009年自治区             | 央投资项目(2009年)<br>算投资项目<br>预算投资项目 |                        |
|                     | 项目分类:    | 县级人民医院         市           地市级人民医院         広           县级中医院         市                                                  | 級妇幼 □ □ □ □ □ □ □ □ □ □ □ □ □ □ □ □ □ □ □ | 县级妇幼<br>全科医生培养基地<br>乡镇卫生院                       | <ul> <li>精神病院(民政)</li> <li>卫生监督所</li> <li>社区服务中心</li> </ul> | □ 其他<br>□ 麻风病院<br>□ 周转房项目                          | ■ 重大疾病防控体系 ■ 精神病院                                 | □ 儿童医疗服务体系<br>□ 村卫生室            |                        |
|                     | 项目别称:    | □ 兴边富民行动 □                                                                                                    | 「村级公共服务中心(平台)                             | □ 大石山区项目                                        | 🗖 城乡风貌场                                                     | 5日 🗖                                               | 自治区层面推进项目 🗌 🏾 🏾                                   | 瑶医项目                            |                        |
|                     | 项目管理属地:  |                                                                                                    |                                           |                                                 |                                                             |                                                    |                                                   |                                 |                        |
|                     | 项目实施单位:  |                                                                                                    |                                           |                                                 |                                                             |                                                    |                                                   |                                 |                        |
|                     | 项目名称:    |                                                                                                    |                                           | •                                               |                                                             |                                                    |                                                   |                                 |                        |
|                     | 报表的截至日期: | 2015-01-26                                                                                                    |                                           |                                                 |                                                             |                                                    |                                                   |                                 |                        |
|                     | 1 汇总方案:  | <ul> <li>● 市级汇总 ○ 县级汇总 ○ 按建</li> </ul>                                                                                  | 设单位汇总 🖸 按建设项目                             | 汇总                                              |                                                             |                                                    |                                                   |                                 |                        |
|                     | 🔍 查询     |                                                                                                    |                                           |                                                 |                                                             |                                                    |                                                   |                                 |                        |
|                     | 地区/单位 项  | 开工工程<br><sup>1目个数</sup> 个数 已完工项目 未完工项目 <sup>5</sup>                                                                     | 未开工工程投资计划到位资                              | 金资金支付实际完成投资                                     | 其中<br>第完成计划投资<br>投资计划 3                                     | :: 中央投资<br>创位资金 完成投资 投资                            | 其中:地方配筐投资<br>其中:地方配筐投资<br>计划到位资金完成投资 其中:<br>投资计划到 | : 政府配定<br> 位资金完成投资              | 建设规模<br>只实际建筑规模 当前完成规模 |
|                     | 台计       | 0 0 0                                                                                                    | 0 0                                       | 0 0                                             | 0 0                                                         | 0 0                                                | 0 0 0                                             | 0 0 0                           | 0                      |
|                     |          |                                                                                                    |                                           |                                                 |                                                             |                                                    |                                                   |                                 | 打印                     |

以上内容仅为本文档的试下载部分,为可阅读页数的一半内容。如要下载或阅读全文,请访问: <u>https://d.book118.com/986054230143010223</u>